## <u>КАК ПОДАТЬ ЗАПРОС ЧЕРЕЗ</u> ЕДИНЫЙ ПОРТАЛ ГОСУДАРСТВЕННЫХ УСЛУГ?

| Шаг 1. Зайдите на портал «Госуслуги»:          | на портале необходимо войти в свой личный кабинет (авторизоваться) используя свой личный логин и пароль:                                                                                                   |
|------------------------------------------------|----------------------------------------------------------------------------------------------------|
| Шаг 2. Определите свое текущее местоположение: | для того, чтобы увидеть услуги, доступные в Вашем регионе, необходимо указать текущее местоположение в левом верхнем углу:<br><b>госуслуги</b><br><u>госуслуги</u><br><u>госуслуги</u><br><u>госуслуги</u> |
| Шаг 3. Как найти услугу:                       | 1 вариант – напишите слово «архив», чтобы Бот нашел услугу «Получение архивных справок»:                                                                                                    |
|                                                | 2 вариант – перейдите по ссылке:<br>http://www.gosuslugi.ru/600149/1                                                                                                    |

| Шаг 4. Выберите необходимую услугу: | «Получение архивных справок, выписок и копий,<br>связанных с социальной защитой, пенсионным<br>обеспечением, необходимых для получения льгот и<br>компенсаций»<br>Ознакомьтесь с информацией об услуге и нажмите кнопку<br>Начать |  |
|-------------------------------------|----------------------------------------------------------------------------------------------------|--|
|                                     | Заявитель обратился лично                                                                                                    |  |
|                                     | Представителя                                                                                                    |  |
|                                     |                                                                                                    |  |

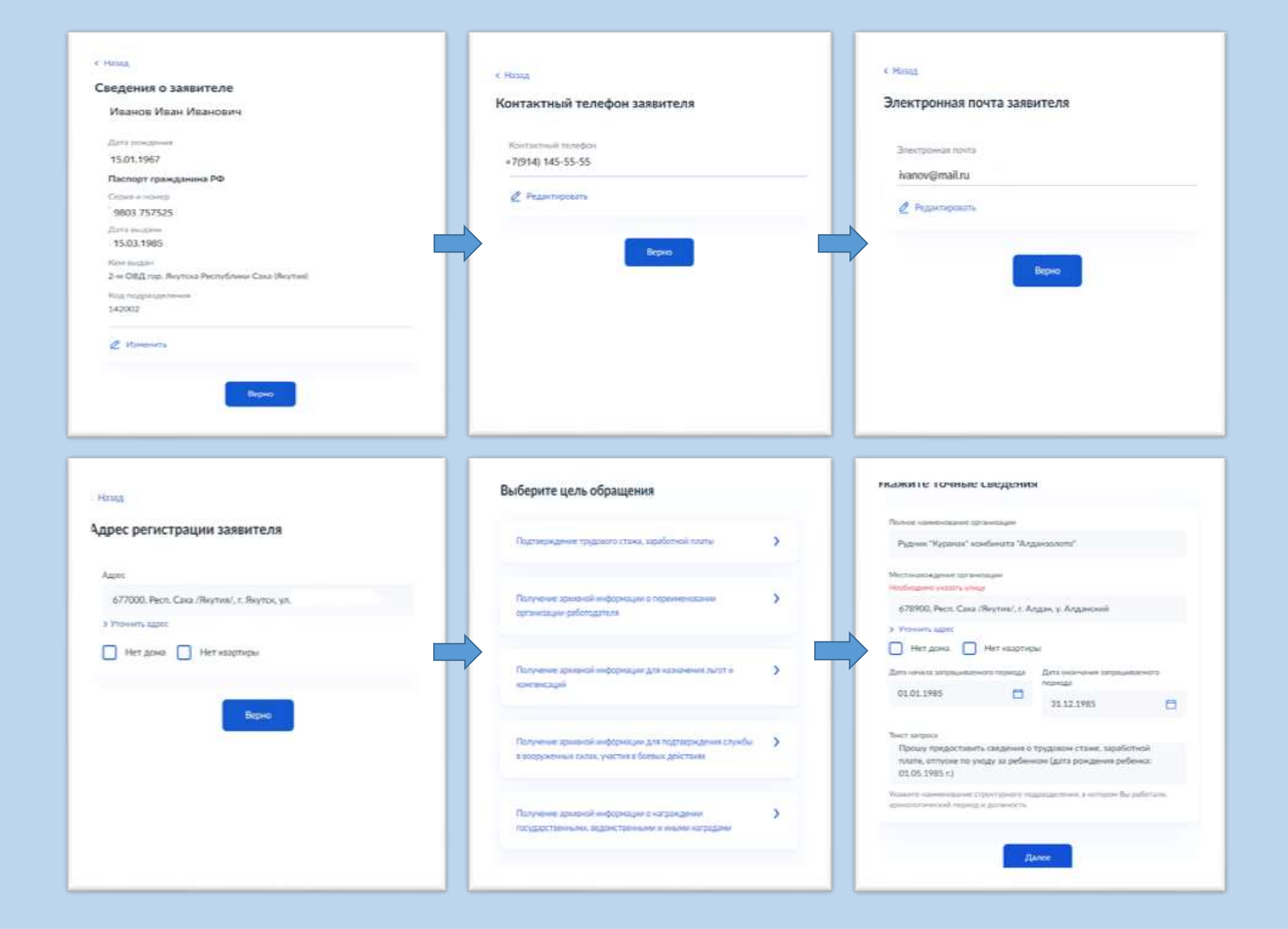

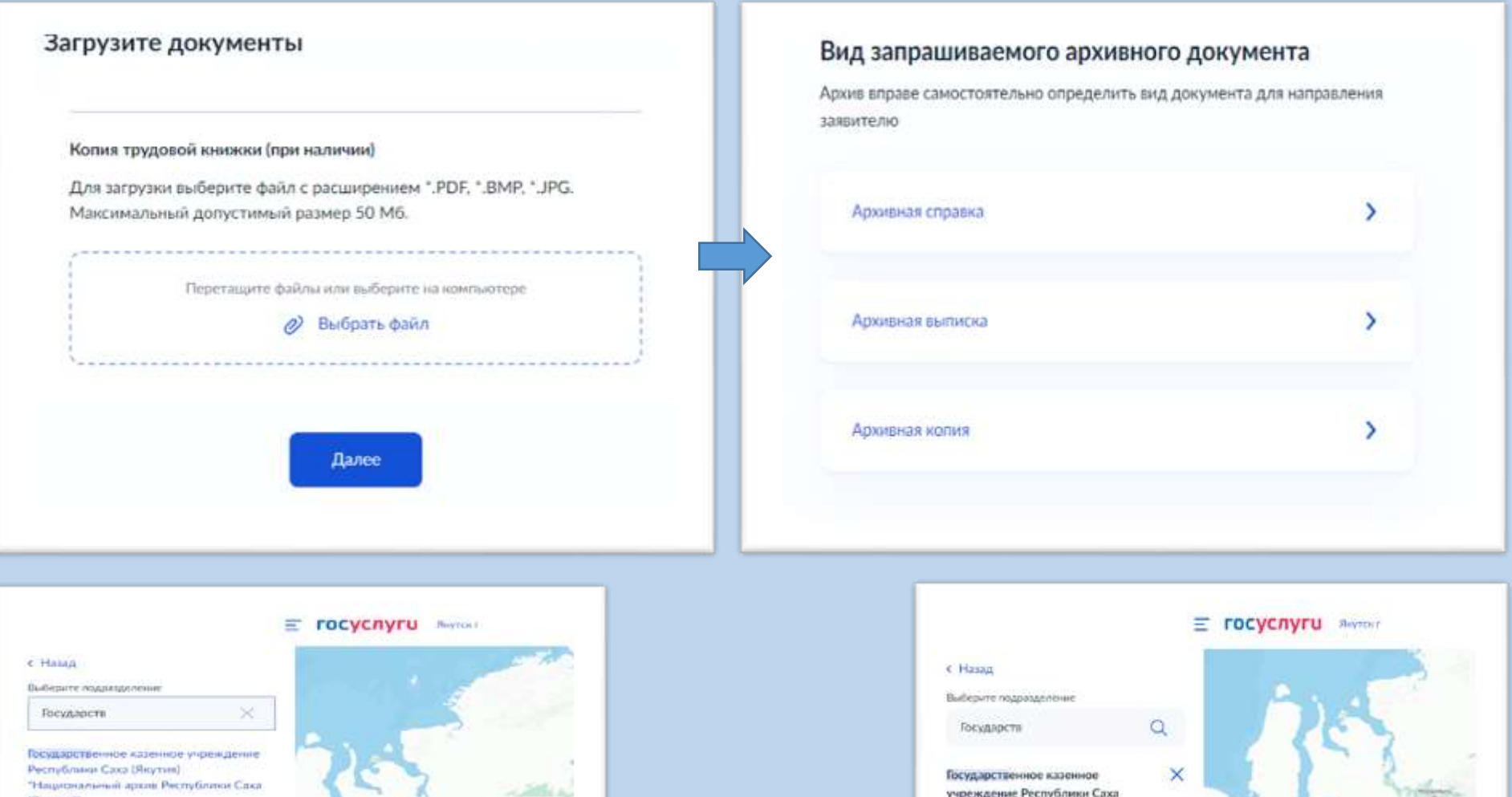

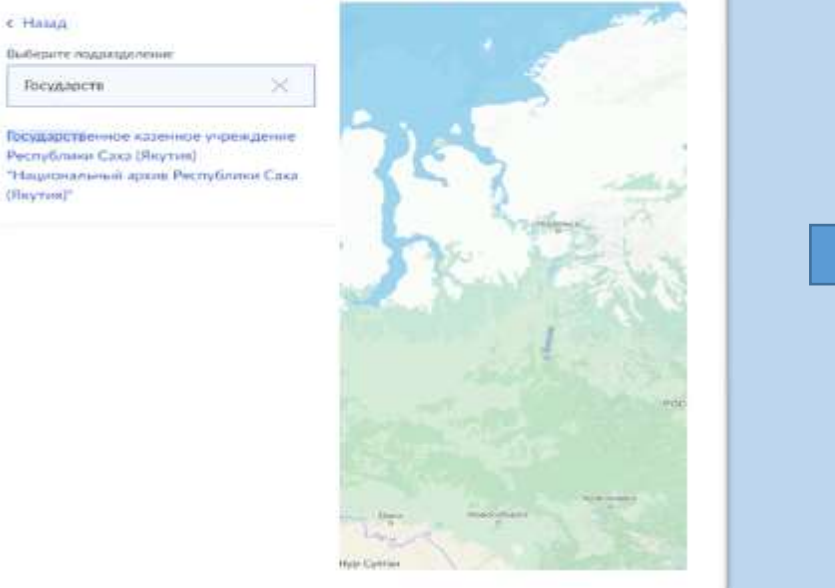

|        |        |              |         |        |        |                 | Ser. |
|--------|--------|--------------|---------|--------|--------|-----------------|------|
|        |        |              |         |        |        |                 | -    |
|        |        |              |         | 12     |        | 1               |      |
| Q      | N.     |              |         |        | 13     | ~               |      |
| ублика | ×      | 1 States and |         |        | 5      | A               | P 1  |
|        |        | 10           | -       |        |        |                 |      |
|        |        | E IVI        |         |        |        | Antoine parties |      |
|        | ублика | efonse       | võrunsa | Agenta | Agenta | ACCHING         |      |

| noc | оо получения результата                                       |
|-----|---------------------------------------------------------------|
| Эле | ктронный результат предоставления услуги будет предоставлен в |
| Ваш | личный кабинет на ЕПГУ.                                       |
|     | Получить дополнительно результат на бумажном носителе         |
|     | Подать заявление                                              |
|     |                                                               |
|     |                                                               |

Для консультации обращаться по телефону: 8 (4112) 45-04-54 (отдел социально-правовых запросов)

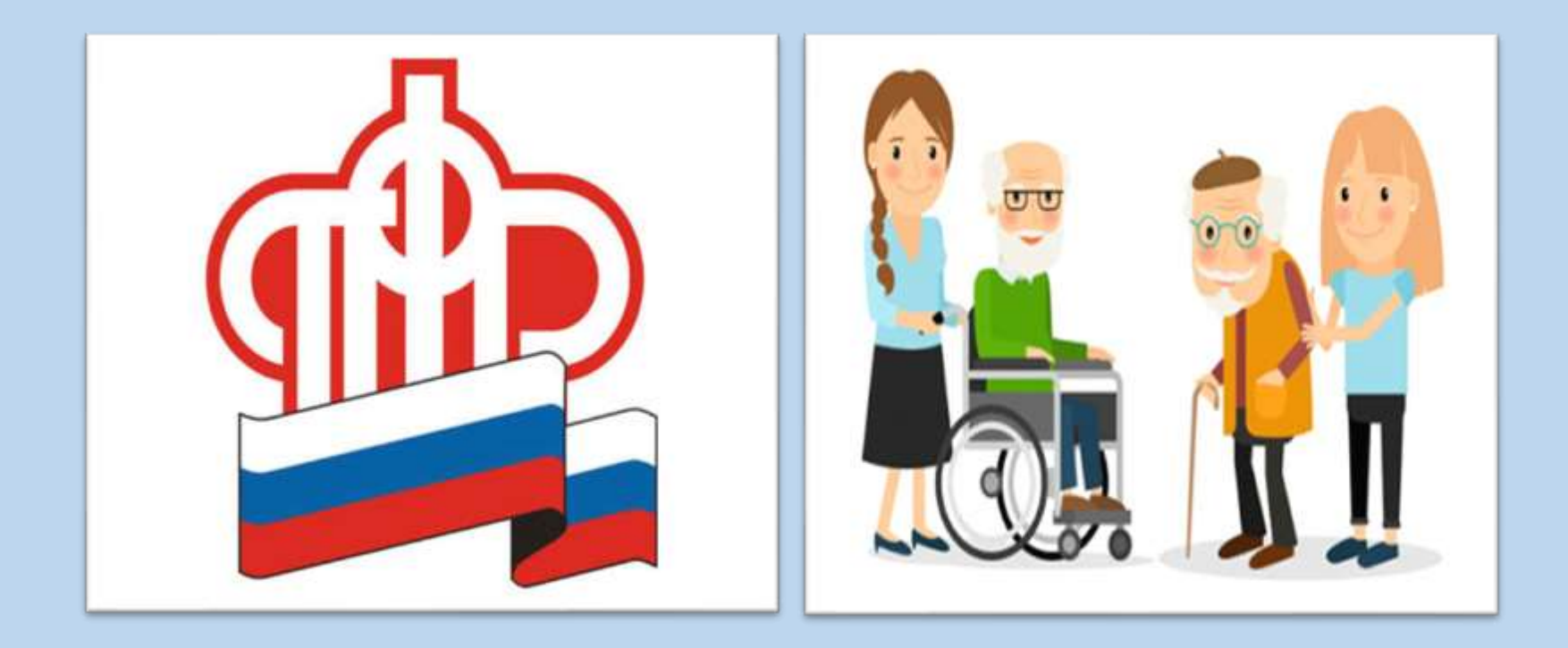

## ПРЕИМУЩЕСТВА ПОДАЧИ ЗАЯВЛЕНИЯ ЧЕРЕЗ ПОРТАЛ ГОСУСЛУГ:

- 1. простота и удобство;
- 2. быстрота получения услуг;
- 3. сокращение количества документов, требуемых для получения услуги;
  - 4. возможность отслеживать статус поданных запросов;
  - ▶ 5. возможность в любое время обратиться в службу поддержки.